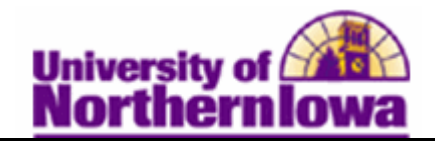

## **Reversing Group Charges**

**Purpose:** When you need to reverse a group that has previously been posted, the system creates a new group with reversing entries. The new group references the original.

The following instructions describe how to reverse telephone installation charges.

| Step | Action                                                                                                    |  |  |  |  |  |  |
|------|----------------------------------------------------------------------------------------------------|--|--|--|--|--|--|
| 1.   | Navigating to the Group Reversal page: Select Main Menu > Student Financials > Charges and Payments > Group Processing > Reverse Groups                                                                                                    |  |  |  |  |  |  |
|      | Favorites Main Menu > Student Financials > Charges and Payments > Group Processing > Reverse Groups                                                                                                    |  |  |  |  |  |  |
|      | Group Reversal                                                                                                    |  |  |  |  |  |  |
|      | Enter any information you have and click Search. Leave fields blank for a list of all values.                                                                                                    |  |  |  |  |  |  |
|      | Find an Existing Value Add a New Value                                                                                                    |  |  |  |  |  |  |
|      | Maximum number of rows to return (up to 300): 300                                                                                                    |  |  |  |  |  |  |
|      | Run Control ID: begins with 👻                                                                                                    |  |  |  |  |  |  |
|      | E Case sensitive                                                                                                    |  |  |  |  |  |  |
|      | Search Clear Basic Search 🔲 Save Search Criteria                                                                                                    |  |  |  |  |  |  |
|      | <i>Note:</i> The first time you run the Group Reversal you will add a new run control. In the future, you may use the run control you have created.                                                                                                    |  |  |  |  |  |  |
|      | A <b>Run Control ID</b> is an identifier that, when paired with your User ID, uniquely identifies the process you are running. The Run Control ID defines parameters that are used when a process is run. This ensures that when a process runs in the background, the system does not prompt you for additional values. |  |  |  |  |  |  |
| 2.   | Click the Add a New Value tab.                                                                                                    |  |  |  |  |  |  |
|      | Group Reversal                                                                                                    |  |  |  |  |  |  |
|      | Eind an Existing Value Add a New Value                                                                                                    |  |  |  |  |  |  |
|      |                                                                                                    |  |  |  |  |  |  |
|      | Run Control ID:                                                                                                    |  |  |  |  |  |  |
|      | Add                                                                                                    |  |  |  |  |  |  |
| 3.   | Type a name for your Run Control ID and click the <b>Add</b> button.                                                                                                    |  |  |  |  |  |  |
|      | <i>Tip:</i> The name cannot contain spaces.                                                                                                    |  |  |  |  |  |  |

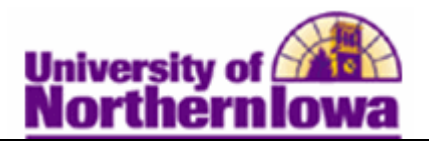

| Step | Action                                                                                                    |  |  |  |  |  |  |  |  |
|------|----------------------------------------------------------------------------------------------------|--|--|--|--|--|--|--|--|
| 4.   | On the Group Reversal page enter the request parameters.                                                                                                    |  |  |  |  |  |  |  |  |
|      | Group Reversal           Run Control ID:         rajonesreversegroups         Report Manager         Process Monitor         Run                                                                                                    |  |  |  |  |  |  |  |  |
|      | Parameters                                                                                                    |  |  |  |  |  |  |  |  |
|      | Business Unit: UNICS Q University of Northern Iowa                                                                                                    |  |  |  |  |  |  |  |  |
|      | Group ID:                                                                                                    |  |  |  |  |  |  |  |  |
|      | Description:                                                                                                    |  |  |  |  |  |  |  |  |
|      | Bank Tracer Nbr:                                                                                                    |  |  |  |  |  |  |  |  |
|      | Item Effective Date:                                                                                                    |  |  |  |  |  |  |  |  |
|      | *Due Date Option: Old Due Dt -                                                                                                    |  |  |  |  |  |  |  |  |
|      |                                                                                                    |  |  |  |  |  |  |  |  |
|      | <ul> <li>Complete the following:</li> <li>Group ID – Enter the 15 digit group id number (e.g. 000000000032)</li> <li>Description – Enter details for group reversal (e.g. Posted in Error)</li> <li>Item Effetive Date – Populate with current date</li> <li>Due Date Option -</li> </ul> |  |  |  |  |  |  |  |  |
| 5.   | Click the <b>Run</b> button.<br><b>Result:</b> The <b>Process Scheduler Request</b> page displays.<br><b>Process Scheduler Request</b>                                                                                                    |  |  |  |  |  |  |  |  |
|      | User ID: rajones Run Control ID: rajonesreversegroups                                                                                                    |  |  |  |  |  |  |  |  |
|      | Server Name: 05/25/2011                                                                                                    |  |  |  |  |  |  |  |  |
|      | Recurrence:   Run Time: 3:13:23PM  Reset to Current Date/Time                                                                                                    |  |  |  |  |  |  |  |  |
|      | Process List                                                                                                    |  |  |  |  |  |  |  |  |
|      | Select         Description         Process Name         Process Type         *Type         *Format         Distribution           Image: Select Description         Group Reversal         SFRVRGRP         SQR Report         Web         PDF         Distribution                       |  |  |  |  |  |  |  |  |
| 6.   | Click the <b>OK</b> button.                                                                                                    |  |  |  |  |  |  |  |  |

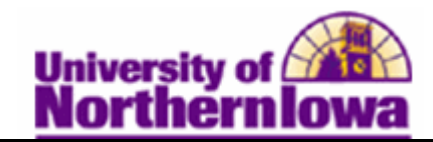

| Step | Action                                                                                                  |                    |                 |             |               |                |                   |                              |                         |  |
|------|----------------------------------------------------------------------------------------------------|--------------------|-----------------|-------------|---------------|----------------|-------------------|------------------------------|-------------------------|--|
| 7.   | You are returned to the Group Reversal page. Click the Process Monitor link.                            |                    |                 |             |               |                |                   |                              |                         |  |
|      | Group Reversal                                                                                          |                    |                 |             |               |                |                   |                              |                         |  |
|      | Run Control ID:         rajonesreversegroups         Report Manager         Process Monitor         Run |                    |                 |             |               |                |                   |                              |                         |  |
|      | Parameters                                                                                              |                    |                 |             |               | 110003         | o motanee.re      | ,55 <u>2</u>                 |                         |  |
|      | Business Unit:                                                                                          |                    | Universi        | ty of No    | thern Iowa    |                |                   | <b>V</b>                     | nclude Detail           |  |
|      | Group ID:                                                                                               | 0000000000000000   | 0032 🔍          |             |               |                |                   |                              |                         |  |
|      | Description:                                                                                            | Posted in Erro     | r               |             |               |                |                   |                              |                         |  |
|      | Bank Tracer Nbr:                                                                                        |                    |                 |             |               |                |                   |                              |                         |  |
|      | Item Effective Date:                                                                                    | 05/25/2011         | ij              |             |               |                |                   |                              |                         |  |
|      | *Due Date Option:                                                                                       | Old Due Dt         | •               |             |               |                |                   |                              |                         |  |
|      |                                                                                                    |                    |                 |             |               |                |                   |                              |                         |  |
|      |                                                                                                    |                    |                 |             |               |                |                   |                              |                         |  |
|      | Result: The Proc                                                                                        | ess List di        | isplays.        |             |               |                |                   |                              |                         |  |
|      | Process List Server List                                                                                |                    |                 |             |               |                |                   |                              |                         |  |
|      | View Process Request For                                                                                |                    |                 |             |               |                |                   |                              |                         |  |
|      | User ID: rajones                                                                                        | Туре:              |                 | -           | Last          | •              | 1 Days            | •                            | Refresh                 |  |
|      | Server:                                                                                                 | Name:              |                 | Q_ In       | stance:       | to             |                   |                              |                         |  |
|      | Status:                                                                                                 | Status:            |                 | •           | <b>≥</b> Sa   | ive On Refresh |                   |                              |                         |  |
|      | Process List Customize   Find   View All   🔄   🔠 First 🗹 1-2 of 2                                       |                    |                 |             |               |                |                   | f 2 🕨 Last                   |                         |  |
|      | Select Instance Seq. Proces                                                                             | <u>s Type</u>      | Process<br>Name | <u>User</u> | Run Date/Time |                | <u>Run Status</u> | <u>Distributic</u><br>Status | <u>n</u> <u>Details</u> |  |
|      | 75932 SQR R                                                                                             | eport              | SFRVRGRP r      | rajones     | 05/25/2011 3  | :13:23PM CDT   | Success           | Posted                       | Details                 |  |
|      | 75927 COBOL                                                                                             | SQL                | SFPGRPST r      | rajones     | 05/25/2011 1  | :33:16PM CDT   | Success           | Posted                       | Details                 |  |
| 8.   | If needed, click th                                                                                     | ne <b>Refres</b> ł | <b>h</b> button | until       | the Run       | Status =       | Success           | and th                       | e                       |  |
|      | Distribution Statu                                                                                      | s = Posted         | d.              |             |               |                |                   |                              |                         |  |

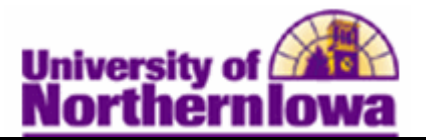

| Step | Action                                                                                                    |                |                     |             |                    |       |                             |  |  |  |
|------|----------------------------------------------------------------------------------------------------|----------------|---------------------|-------------|--------------------|-------|-----------------------------|--|--|--|
| 9.   | <ul> <li>9. After running the process, you can check to see that the telephone group charges were reversed by navigating to the Review Transactions page: Select Main Menu &gt; Student Financials &gt; Charges and Payments &gt; Group Processing &gt; Review Transactions <ul> <li>Enter search criteria</li> <li>Click the Group Post Details link</li> </ul> </li> </ul> |                |                     |             |                    |       |                             |  |  |  |
|      |                                                                                                    |                |                     |             |                    |       |                             |  |  |  |
|      | Business Unit:                                                                                                    | UNICS          |                     | Operator:   | ra                 | ajone | 28                          |  |  |  |
|      | Group ID:                                                                                                    | 00000000000032 |                     | Original Gr | Original Group ID: |       |                             |  |  |  |
|      | Туре:                                                                                                    | B OBC          | )                   | Assign To:  |                    |       |                             |  |  |  |
|      | Origin ID:                                                                                                    | 00029          | Science             |             |                    |       | Accounting Date: 05/25/2011 |  |  |  |
|      | Balance the                                                                                                    | Group          |                     |             |                    |       |                             |  |  |  |
|      | Control Totals                                                                                                    |                |                     |             |                    |       | Control Information         |  |  |  |
|      | Control Total:                                                                                                    |                | 150.00              | USD         |                    | 3     | Received: 05/25/2011        |  |  |  |
|      | Entered Total:                                                                                                    |                | 150.00              |             |                    | 3     | Entry Date: 05/25/2011      |  |  |  |
|      | Difference:                                                                                                    |                | 0.00                |             |                    | 0     |                             |  |  |  |
|      | Posted Total:                                                                                                    |                | 150.00              | 05/25/2011  |                    | 3     | Approval Information        |  |  |  |
|      | Edit Status:                                                                                                    |                | Deposit Bala        | nce:        | Posting A          | ction | Posting Status:             |  |  |  |
|      | Edited                                                                                                    |                | Balanced            |             | Posted             |       | Reversed                    |  |  |  |
|      | Return                                                                                                    |                |                     |             |                    |       |                             |  |  |  |
|      | <i>Note:</i> The Po                                                                                                    | osting         | Status is <i>Re</i> | eversed.    |                    |       |                             |  |  |  |